- 1) Go to <u>https://texasassessment.com</u>
- 2) Click on Find My Access Code
- 3) Fill out:
  - a) Student's First Name
  - b) Social Security Number or SSN Number
  - c) Birthdate: Month, Day, Year
  - d) Click Go
- 4) Should say Unique Access Code Number is (either write the number down for future use or just follow the same steps above each time you log on).
- 5) Click Go and view the student's scores.

## Instrucciones de los padres para encontrar el código de acceso